## Instructions for filling up the application

**Step 1:** Please visit your respective Institution. For obtaining the ID and Password which you require at the time of filling the application.

Note: Username and Password of the Student already sent to their respective Institution on their registered e-mail address on the AICTE web portal.

**Step 2:** Before filling up the application please take the print out of the following document and keep the scanned copy ready to attach it while filling up the form

Note: Kindly upload files in .pdf/.jpg/.png format only. If files are not getting uploaded (preview) in .jpg format try uploading files in .png/.pdf format

Click here to refer the Format for Tuition Fee Receipt before uploading

Step 3: Login through the registered ID and Password

Step 4: After the successful login

**Step.5:** Fill the required details in every section of the form and press save and upload button given at the end of every section

Step 6: After filling up the form click on submit application

## **General Instructions**

- Candidates are requested to upload correct document(s) as mentioned in Remarks column (if Any) against their name before 02.12.2016.
- Candidates can upload their correct documents by logging through registered User id & Password in AICTE portal under Pragati & Saksham (<u>http://www.aicte-pragati-saksham-gov.in/</u>).
- Candidates need not upload any documents, In case if the remark in Remarks column is "All documents are OK"
- Please fill the application in a proper format because once your application has been processed you will not be able to do any changes.